## How do I upgrade a membership?

To upgrade a membership (for yourself or your child), log into your account at **hub.usaswimming.org**.

# Login

Please login with your username and password.

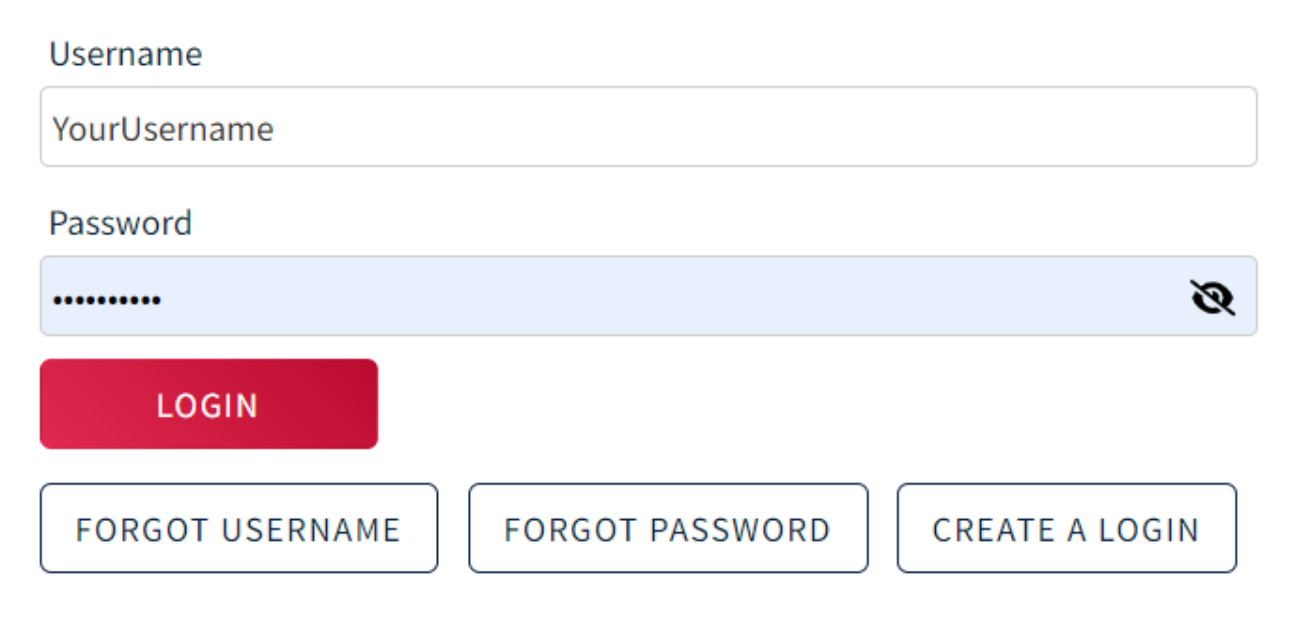

To upgrade your own membership, click "General Info" in your My Account section. To upgrade a family member's membership, click "View" next to the family member's name in the 'My Family' section, and then on the following page click "General Info" in the My Account section.

|                     | EVENTS & TICKETS FIND A SWIM TEAM & LESSONS SWIM SHOP Welcome USASwimming 🏋 🌩 Settings 🚨 Logou<br>Members Education Competition Hel                                                                                                    | ıt<br>p |
|---------------------|----------------------------------------------------------------------------------------------------|---------|
| UP USASwimming Pare | nt                                                                                                    |         |
|                     | My Family Image: Construction of the second state of the second state of the |         |
|                     | My Account<br>General Info<br>Groups Contacts Photos                                                                                                    |         |

After clicking "General Info" for yourself or your child, you will be taken to the 'View/Edit Member' page. Click on the 'Upgrade' pill and then click the checkbox on the right for the membership you would like to upgrade. At the bottom, click "Upgrade Selected Memberships."

| View/Edit Member                                                                 |                            |                             |                          |                  |  |
|----------------------------------------------------------------------------------|----------------------------|-----------------------------|--------------------------|------------------|--|
| ← Back to My Dashboa<br>Member Name: Child J I<br>Member Id:<br>Roles: Athlete ② | ard<br>Member              |                             |                          |                  |  |
| General                                                                          | Profi                      | le                          |                          |                  |  |
| Info                                                                             | Contact Info               | Club Transfer               | Ethnicities              | Requirements     |  |
| All Courses                                                                      | Affiliations               | Upgrade                     | Reports                  |                  |  |
| Upgrade Membership                                                               | 1                          |                             |                          |                  |  |
| Membership(s) Eligible For Upg                                                   | rade                       |                             |                          |                  |  |
| TEAM                                                                             | CURRENT MEMBERSHIP (PRICE) | UPGRADED MEMBERSHIP (PRICE) | UPGRADED EXPIRATION DATE | PRICE DIFFERENCE |  |
| Aces Swim Club (ACES)                                                            | Flex Athlete (\$30.00)     | Premium Athlete (\$82.00)   | 12/31/2024               | \$52.00          |  |
| SELECT ALL RESULTS                                                               | UNSELECT ALL RESULTS       |                             |                          |                  |  |
| UPGRADE SELECTED M                                                               | EMBERSHIPS                 |                             |                          |                  |  |

You will be taken to the Shopping Cart. To complete your upgrade, you will pay the difference in price between your original membership and the upgraded membership. Click "Check Out" to begin the payment process.

**Shopping Cart** 

| ITEM                                                                                                    |                                                                         |                                                                  |                                 | AMOUNT                             |
|----------------------------------------------------------------------------------------------------|-------------------------------------------------------------------------|------------------------------------------------------------------|---------------------------------|------------------------------------|
| Child Member Flex Athlete Membership to Premium Athlete                                                                                                    | Pay for this later                                                      | ~                                                                | Ō                               | \$52.00                            |
|                                                                                                    |                                                                         |                                                                  | Subtotal:                       | \$52.00                            |
| Optional                                                                                                    |                                                                         |                                                                  |                                 |                                    |
| Donate to the USA Swimming Foundation                                                                                                    |                                                                         |                                                                  |                                 | 0.00                               |
| Help save lives and build champions.                                                                                                    |                                                                         |                                                                  |                                 |                                    |
| Cover the \$1.86 Credit Card Transaction Fee?                                                                                                    |                                                                         |                                                                  |                                 |                                    |
| You have the option to help USA Swimming cover the cost of your cr<br>you are paying by e-check or debit card; only opt to cover the transa<br>Foundation, that transaction fee is included below. | redit card transaction fee. Note:<br>action fee if you are paying by cr | USA Swimming cannot accept<br>redit card. If you also elected to | transaction fe<br>donate to the | e contributions if<br>USA Swimming |
| No                                                                                                    |                                                                         |                                                                  |                                 | \$0.00                             |
|                                                                                                    |                                                                         |                                                                  | Total                           | \$52.00                            |
|                                                                                                    |                                                                         |                                                                  | Total:                          | \$52.00                            |
|                                                                                                    |                                                                         |                                                                  |                                 | CHECK OUT                          |

Enter your credit card information and then click "Pay" in the bottom right corner.

#### **Shopping Cart**

#### Return to List of Items

Your purchase may take up to two minutes to complete. Please do not reload the page or navigate to another window while your purchase is being processed. If you have begun a payment process by clicking "Process Payment" and you lose connection or are unsure if the payment was successful for any reason, please reach out to support@usaswimming.org to check if your payment has gone through before making any new payment attempts.

| Card number         |               | Expiration | CVC    |             |
|---------------------|---------------|------------|--------|-------------|
| 1234 1234 1234 1234 | VISA 🧾 🎆 Çelc | MM / YY    | CVC    | 0           |
| Country             |               | ZIP        |        |             |
| United States       | ~             | 12345      |        |             |
|                     |               |            |        | DAY (52.00  |
|                     |               |            | CANCEL | PAY \$52.00 |

You have successfully completed your upgrade! If you wish to confirm that the upgrade was successful, click "General Info" in the My Account section (click View next to your child's name first if the upgrade was for them) and then click on the "Affiliations" pill. Click the down arrow in the Member Affiliations table to view all affiliations. You should see the new member role above the old one with today's date as the Effective Date.

### View/Edit Member

| ← Back to My Dashboard<br>Member Name: Child J Member<br>Member Id:<br>Roles: Athlete @ |                  |                |                 |              |
|-----------------------------------------------------------------------------------------|------------------|----------------|-----------------|--------------|
| General                                                                                 | Profile          |                |                 |              |
| Info                                                                                    | Contact Info Clu | b Transfer     | Ethnicities     | Requirements |
| All Courses                                                                             | Affiliations     | pgrade         | Reports         |              |
| Member Affiliations                                                                     |                  |                |                 |              |
| ORGANIZATION                                                                            |                  |                |                 |              |
| USA Swimming                                                                            |                  |                | ^               |              |
| TEAM                                                                                    | MEMBER ROLE      | EFFECTIVE DATE | EXPIRATION DATE |              |
| CO - Aces Swim Club                                                                     | Premium Athlete  | 04/14/2024     | 12/31/2024      |              |
| CO - Aces Swim Club                                                                     | Flex Athlete     | 04/14/2024     | 04/14/2024      |              |